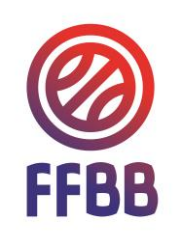

# ENGAGEMENTS

# FÉDÉRATION FRANCAISE DE BASKETBALL FBI ENGAGEMENTS

# **GUIDE CLUB**

*Effectuer l'engagement des équipes du club EN LIGNE, directement dans FBI* 

SAISON 2018/2019

### 1 Les engagements en ligne

Désormais, dans certains territoires et divisions, les groupements sportifs peuvent engager leurs équipes en ligne sur FBI.

L'engagement des équipes en ligne :

- ♥ Est plus facile et plus rapide
- Permet une plus grande réactivité de la structure organisatrice

Le document décrit le processus de renseignement du formulaire dans FBI.

# 2 Une fonctionnalité de l'onglet « Compétitions » de FBI

Les engagements sont accessibles depuis le menu « Compétitions » de FBI. Pour y parvenir :

1. Se connecter à FBI à l'adresse suivante :

https://extranet.ffbb.com/fbi/connexion.do

- 2. Puis, saisir les identifiants du groupement sportif concerné par le championnat
- 3. Choisir « Engagements » dans le menu déroulant de l'onglet « Compétitions »

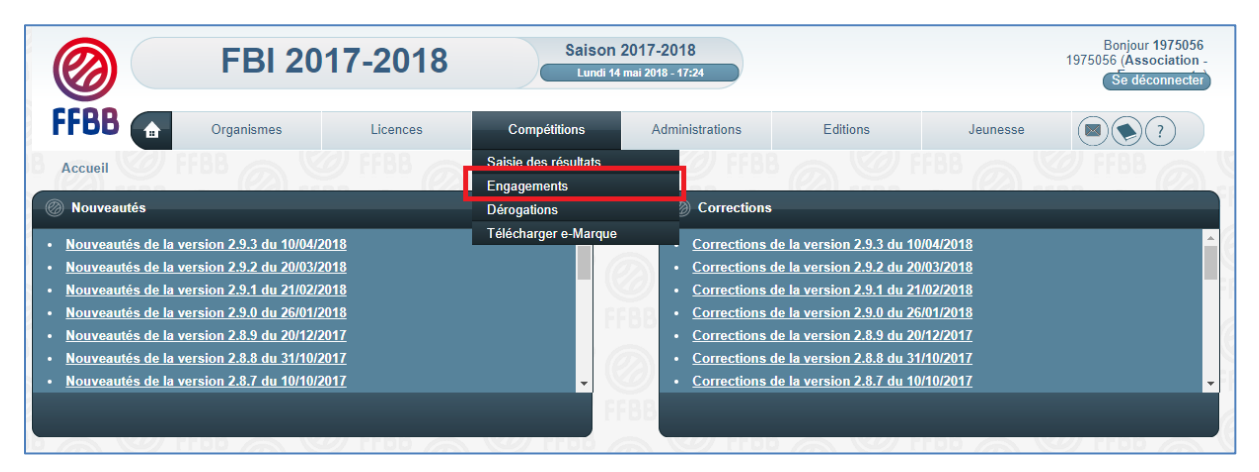

L'item engagement n'apparait que si la structure organisatrice a opté pour une procédure en ligne directement dans FBI.

Dans tous les cas, pour l'engagement de vos équipes, vous devez suivre la procédure indiquée par la structure organisatrice (fédération, ligue régionale ou comité départemental).

### 3 Accéder aux engagements à valider dans FBI

Une interface de recherche permet d'accéder à la liste des engagements à compléter et valider.

Pour ce faire, appuyez sur le bouton « lancer la recherche » (voir capture ci-dessous). Vous pouvez réduire votre liste des engagements en renseignant préalablement les champs de recherche.

Les engagements auxquels vous avez accès s'affichent alors. Le statut de validation (dernière colonne) vous permet de savoir si l'engagement a déjà été validé par vos soins.

|                     | FBI 2017-2018 Saison 2018-2019<br>Lundi 11 juin 2018 - 14:08 |          |              |            |          |          |                    | Bonjour 1975056<br>1975056 (Association -<br>Se déconnecter |
|---------------------|--------------------------------------------------------------|----------|--------------|------------|----------|----------|--------------------|-------------------------------------------------------------|
| FFBB 🝙              | Organismes                                                   | Licences | Compétitions | Administra | ations   | Editions | Jeunesse           |                                                             |
| Accueil > Engageme  | nts 7 FFBB                                                   |          |              |            |          |          |                    |                                                             |
| Recherche d'Engag   | jements                                                      |          |              |            |          |          |                    | FERMER                                                      |
| Entité              | 1975056 - USD CHA                                            | RONNE    |              | •          | Catégo   | ie d'âge | Toutes             | •                                                           |
| Type de compétition | Divisions                                                    |          | •            |            | Division |          | Choisir            | •                                                           |
| Groupement sportif  |                                                              |          |              |            | Validati | on       | Choisir            | •                                                           |
| Saison              | Saison 2018-2019                                             | •        |              |            |          |          |                    |                                                             |
|                     |                                                              |          |              |            |          | e        | ancer la recherche | éinitialiser la recherche                                   |

# 4 Compléter un formulaire d'engagement

L'engagement se présente sous forme d'une page avec 3 onglets :

- Généralités, qui concerne les données propres au groupement sportif et à l'équipe engagée.
- Salle, qui concerne les données propres à la salle utilisée pour les rencontres de l'équipe engagée.
- **Validation**, qui comporte les données bancaires (numéro du chèque / virement, banque, titulaire du chèque), le statut de l'engagement, etc.

Les champs à renseigner et/ou modifiables par le groupement sportif sont sur fond blanc (voir exemple ci-après).

| 0                      | FBI 2017-2018                     | Saison 2017-2018<br>Maris 15 mai 2018 - 11:16 | Bonjour<br>1975056 (Asso<br>Se det |                    |  |  |  |  |
|------------------------|-----------------------------------|-----------------------------------------------|------------------------------------|--------------------|--|--|--|--|
| FFBB 👩                 | Organismes Licences               | Compétitions Administrations                  | Editions                           | Jeunesse           |  |  |  |  |
| Accueil > Engagemen    | nts > Engagement - Validation     |                                               |                                    |                    |  |  |  |  |
| 1975056 - USD CHA      | RONNE                             |                                               |                                    | ENREGISTRER FERMER |  |  |  |  |
| Généralités Salle V    | alidation                         |                                               |                                    |                    |  |  |  |  |
| Généralité             |                                   |                                               |                                    |                    |  |  |  |  |
| Club                   | 1975056 - USD CHARONNE            |                                               |                                    |                    |  |  |  |  |
| Divisions              | Championnat de test               | Catégorie                                     | Seniors                            |                    |  |  |  |  |
|                        |                                   | Salson                                        | Saison 2017-2018                   |                    |  |  |  |  |
| Niveau                 |                                   |                                               |                                    |                    |  |  |  |  |
| N* Equipe              | Chib PR                           | Couleur locale                                | ar locale ROUGE                    |                    |  |  |  |  |
| Internet               | Couleur extérieur BLEU            |                                               |                                    |                    |  |  |  |  |
| Company dant ad        |                                   |                                               |                                    |                    |  |  |  |  |
| Correspondant pri      |                                   |                                               |                                    |                    |  |  |  |  |
| Rue                    | KNANI Taha                        |                                               |                                    |                    |  |  |  |  |
| Complément (Rue)       | BAT A                             |                                               |                                    |                    |  |  |  |  |
| Ville                  | 75020 - PARIS 20E ARRONDIS SEMENT |                                               |                                    |                    |  |  |  |  |
| Tél Domicile           | ( Tél Portable 06 04 67 51 20 )   |                                               |                                    |                    |  |  |  |  |
| e-Mail                 | usdc.basket@gmail.com             |                                               |                                    |                    |  |  |  |  |
| Correspondant équ      | ipe                               |                                               |                                    |                    |  |  |  |  |
| Numéro national du con | respondant* 303712                | D XX                                          |                                    |                    |  |  |  |  |
| Nom usuel              | KNANI Taha                        |                                               |                                    |                    |  |  |  |  |
| Rue*                   |                                   |                                               |                                    |                    |  |  |  |  |
| Complément (Rue)       |                                   |                                               |                                    |                    |  |  |  |  |
| Ville *                | Tel Terrell                       |                                               | (Free                              |                    |  |  |  |  |
| Ter Domicile           | Tel traval                        | Tel Portable                                  | Fax                                |                    |  |  |  |  |

Attention, certains champs sont marqués du pictogramme :  $^{igodoldsymbol{ heta}}$ 

Pour remplir ces champs, il faut cliquer sur le pictogramme et remplir les informations demandées sur une pop-up.

A noter que certains champs ne sont pas modifiables car renseignés automatiquement à partir des données de FBI. Si certaines informations vous paraissent erronées sur ces champs, veuillez contacter votre comité départemental pour correction.

### 5 Valider un engagement

La validation de l'engagement n'est effective que lorsque vous aurez renseigné l'ensemble des champs et aurez choisi « Engagement validé » dans la dernière liste déroulante de l'onglet « validation » (voir ci-après).

| Informations bancaires   |                            |       |          |        |                  |                |                        |
|--------------------------|----------------------------|-------|----------|--------|------------------|----------------|------------------------|
| N° chèque / N° virement  | 1256                       |       |          |        | Montant          | (              | 999,00                 |
| Banque                   | grgreg                     |       |          |        | Montant du premi | er versement ( |                        |
| Titulaire du compte      | regergreg                  |       |          |        |                  |                |                        |
| IBAN                     | regr egre ger              |       |          |        | BIC              |                | regergerg              |
| Souhaits / Contraintes   |                            |       |          |        |                  |                |                        |
| Priorités                |                            |       |          |        |                  |                |                        |
| Phomes                   |                            |       |          |        |                  |                |                        |
|                          |                            |       |          |        |                  |                |                        |
|                          |                            |       |          |        |                  |                |                        |
|                          |                            |       |          |        |                  |                |                        |
|                          |                            |       |          |        |                  |                |                        |
|                          |                            |       |          |        |                  |                |                        |
|                          |                            |       |          |        |                  |                |                        |
| Charte des officiels     |                            |       |          |        |                  |                |                        |
| Nombre maximum d'OTM clu | ıb recevant autorisé 🛛 🛛 2 |       |          |        |                  |                |                        |
| Nombre OTM club recevant | 1                          |       |          |        |                  |                |                        |
| Déclaration des OTM clu  | ub recevant                |       |          |        |                  |                |                        |
|                          |                            |       |          |        |                  |                | Ajouter                |
|                          | Numéro Licence             | A Nom | <b>A</b> | Prénom | E-mail           | <b>A</b>       | Portable A             |
| Pas de résultat          |                            |       |          |        |                  | V              |                        |
| Validation finale        |                            |       |          |        |                  |                |                        |
| Observations             |                            |       |          |        |                  |                |                        |
|                          | ·                          |       |          |        |                  |                |                        |
|                          |                            |       |          |        |                  |                |                        |
|                          |                            |       |          |        |                  |                |                        |
| Validation               | Engagement validé          |       |          |        |                  | Géné           | ration de l'engagement |
|                          | Eligagement value          |       |          |        |                  |                |                        |
|                          |                            |       |          |        |                  | ENREGIS        | TRER FERMER            |

Vous pourrez alors télécharger le dossier PDF en cliquant sur « Génération de l'engagement »

| Validation finale |                   |   |                            |
|-------------------|-------------------|---|----------------------------|
| Validation        | Engagement validé | • | Génération de l'engagement |
|                   |                   |   |                            |

**Cette étape est obligatoire** car le dossier d'engagement est ensuite à signer et à remettre à la structure organisatrice de la compétition.

En cas de problème lors de la saisie de votre engagement, veuillez contacter la structure organisatrice de la compétition.

AuteurGPôleDServiceIn

GUERIN GUILLAUME Direction Générale Informatique